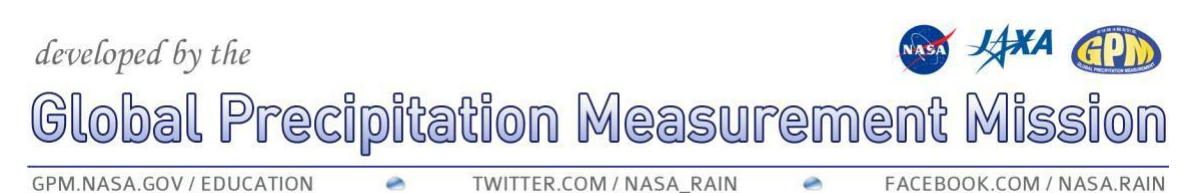

## From Satellites to Your Backyard Updated 11/2023

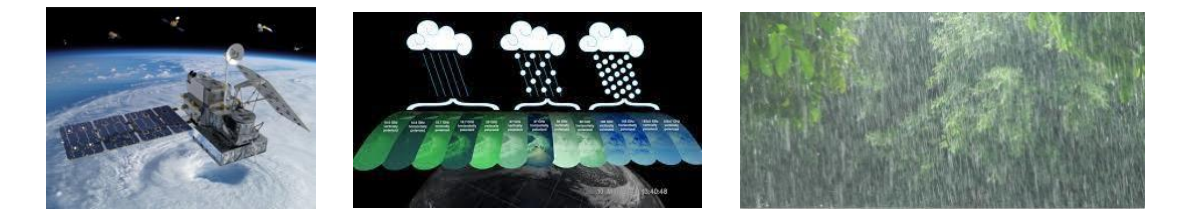

Did you know that NASA has a satellite that is able to observe rain and snow all over the world? By following some easy directions, you can access NASA data to see how much precipitation was observed by satellites for your location any time from June 2000 to the present time!

NASA's <u>Global Precipitation Measurement (GPM) mission</u> is an international satellite mission in collaboration with the Japan Aerospace Exploration Agency (JAXA) that uses multiple satellites orbiting Earth to collect rain, snow, and other precipitation data worldwide every thirty minutes. The GPM Core Observatory was launched from Japan in 2014. GPM is a follow up mission to the <u>Tropical Rainfall Measurement Mission</u> (TRMM), which launched in 1998. Thus, we have a detailed dataset of global precipitation observations that span almost two decades. These observations are available for most of the world. We are going to be working with the <u>Integrated Multisatellite Retrievals for GPM</u>, or IMERG, data from the TRMM and GPM satellite missions.

In this activity, you will be guided to download seasonal IMERG liquid accumulation equivalents which you can use to see how much precipitation was observed for your location. As the spatial resolution (the area covered by each data point) for IMERG data is an approximately 10-kilometer/~6-mile square region, the amount of precipitation that you will see from the data you get may differ from exactly how much fell at your specific location. Because it can rain heavily on one block, while right down the street the ground is still dry, inaccuracies in processing the satellite observations can cause differences as well.

These data are available from June 2000 to nearly the present time. This data product has a 3-month latency, which means it takes about 3 months from the time the data is collected to it being processed and made available for download. While in this activity we will work with seasonal data, it is also very easy to look at monthly data as well. For more advanced users, there are IMERG datasets available with a much faster latency, and you can see how to access that data <u>here</u>.

## developed by the

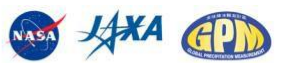

# **Global Precipitation Measurement Mission**

GPM.NASA.GOV / EDUCATION 🗢 TWITTER.COM / NASA\_RAIN 🗢 FACEBOOK.COM / NASA.RAIN

<u>Giovanni</u> is a powerful web application for viewing, analyzing, and downloading multiple Earth science data sets. You will be prompted to <u>register</u> the first time you open Giovanni. It is a free website and you will need to create a user account to do this activity as it allows you to visualize larger datasets and save data.

### Getting the GPM data

The data from the GPM mission comes in many formats, depending on what the enduser (in this case, you) want to do with the data. For this activity, you will be working with IMERG data.

To see an animation showing the last week of IMERG data, click <u>here</u>.

 To begin, click <u>here</u> to open the Giovanni tool (Login - Remember to <u>register</u> for the free account as that will enable you to view data over a period of longer than 4 years and to download and save the data).

|                                                                                                    | SARTHDATA Find a D                                                                                                    | MAC +                                                                                                    |                                                                                                    |        | Ø                              |
|----------------------------------------------------------------------------------------------------|----------------------------------------------------------------------------------------------------|----------------------------------------------------------------------------------------------------|----------------------------------------------------------------------------------------------------|--------|--------------------------------|
| Number level level level level level level level level     Number level       Level level     Number level level level     Number level level       Image: level level     Number level level     Number level       Image: level level     Number level level     Number level       Image: level level     Number level level     Number level       Image: level level     Number level level     Number level       Image: level level     Number level level     Number level       Image: level level level     Number level level     Number level       Image: level level level     Number level level     Number level level       Image: level level level level     Number level level     Number level level       Image: level level lev                                                                                                    | GIOVANNI The Bridge Betwee                                                                                                    | een Data and Science v 4.36                                                                                                    |                                                                                                    |        | escheck Help Log out (anneydo) |
|                                                                                                    | Olevanni Usar Guide adds instructions                                                                                                    | For citing datasets used in visualization and analysis $\perp p  d 2$ mesogr                                                                                                    | f Section                                                                                                    |        |                                |
| See See See See See See See See See See                                                                                                    | Beleet Plat<br>Tree Averaged Map + 1                                                                                                    | Select Date Range (UTC)           YYYY + MX + 41 (2)           YYYY + MX + 41 (2)           YYYYY + MX + 41 (2) | Series: Register (Beauting Bea or Strape)<br>Internet into the Series Series Serie |        |                                |
| • Comparing       Technic (Comparing)       Technic (Comparing)         • Comparing       Technic (Comparing)       Technic (Comparing)         • Comparing       Technic (Compari                                                                                                    | Select Verbildes                                                                                                    |                                                                                                    |                                                                                                    |        |                                |
| Amanda Marina Marina Mari      | Observations     Model (1775)     Observation (748)     Observation (748)                                                                                                    | Romber of restricting Variables 3 of 2011 Their Normanics, natural or the 8<br>Payment                                                                                                    | Sarch   Day                                                                                                    |        |                                |
| * Massimonia<br>* Palafana Jakawana<br>* Spalafa Rasabulona<br>* Tamporal Rasabulona<br>* Waveinaghia<br>* Dapha<br>* Spacial Fathuna<br>* Partal                                                                                                    | Ord Bog Distance     Annual Active Device (Dev)     Annual Active Distance (Dev)     Annual Active Distance (Distance (Distance)     Overal Active Distance (Distance)     Overal Active Distance (Distance)     Overal Active Distance (Distance)     Overal Active Distance (Distance)     Overal Active Distance (Distance)     Overal Active Distance (Distance)     Overal Active Distance     Overal Active Distance     Overal Active     Overal Active |                                                                                                    |                                                                                                    |        |                                |
| P Platin / National Figural Resultions Figural Resultions Figural Resultions Figural Resultions Figural Resultions Figural Figural Figural Resultions Figural Figural Figura Figura Figura Figura Figura Figura Figura Figura Figura Figura Figura Figura Figura Figura Figura Figura Figura Figura Figura Figura Figura Figura Figur  | * Measurements                                                                                                    |                                                                                                    |                                                                                                    |        |                                |
| * Spatia Resolutions ** Temporal Resolutions ** Weekingtha * Depths * Depths * Spacial Fashins * Portal                                                                                                    | Platform / Instrument                                                                                                    |                                                                                                    |                                                                                                    |        |                                |
|                                                                                                    | Spatial Resolutions                                                                                                    |                                                                                                    |                                                                                                    |        |                                |
|                                                                                                    | * Temporal Resolutions                                                                                                    |                                                                                                    |                                                                                                    |        |                                |
| * Douhns<br>* Special Factors<br>* Partal                                                                                                    | * Wavelengths                                                                                                    |                                                                                                    |                                                                                                    |        |                                |
| * Special Februres<br>* Percal                                                                                                    | ► Depths                                                                                                    |                                                                                                    |                                                                                                    |        |                                |
| * Pendi                                                                                                    | * Special Features                                                                                                    |                                                                                                    |                                                                                                    |        |                                |
|                                                                                                    | ► Portal                                                                                                    |                                                                                                    |                                                                                                    |        |                                |
|                                                                                                    | 100000000                                                                                                    |                                                                                                    |                                                                                                    |        |                                |
|                                                                                                    |                                                                                                    |                                                                                                    |                                                                                                    |        |                                |
|                                                                                                    |                                                                                                    |                                                                                                    |                                                                                                    |        |                                |
|                                                                                                    |                                                                                                    |                                                                                                    |                                                                                                    |        |                                |
|                                                                                                    |                                                                                                    |                                                                                                    |                                                                                                    |        |                                |
|                                                                                                    |                                                                                                    |                                                                                                    |                                                                                                    |        |                                |
|                                                                                                    |                                                                                                    |                                                                                                    |                                                                                                    |        |                                |
|                                                                                                    |                                                                                                    |                                                                                                    |                                                                                                    |        |                                |
| Property Rest (Conceptual Process) Process (Conceptual Process) Process (C | Hele Curoter M. 1998                                                                                                    | Array Connector & Codel Un                                                                                                    |                                                                                                    | Henri, | Piet Data Go to Resulta        |

2. At the top of the page, under the "Select Plot" option, click on "Time Series, Recurring Averages".

| overver over outpe adde instructionen                                                                                                    | for citing datasets used in visualization and an                                                                                                    | algeis (1 of 2 messaged) Hand More                                                                                                    |             |  |
|----------------------------------------------------------------------------------------------------|----------------------------------------------------------------------------------------------------|----------------------------------------------------------------------------------------------------|-------------|--|
| American and a second and a second a second and a second and a second | Vertrag Bandon, and In Versite Bandon and Bandon and Ba | Meta - Ref Market Angele Market<br>Meta - Market Angele Market<br>Meta - Market<br>Meta - Market Angele Marke | 18 ar 8 mil |  |
|                                                                                                    |                                                                                                    |                                                                                                    |             |  |

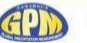

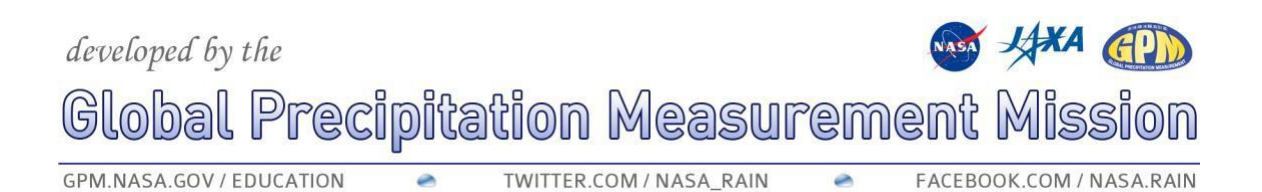

3. Under "Select Seasonal Dates", I chose seasons for this demonstration. I clicked on "seasons", then selected all four seasons. (DJF= Dec., Jan., Feb. and so on)

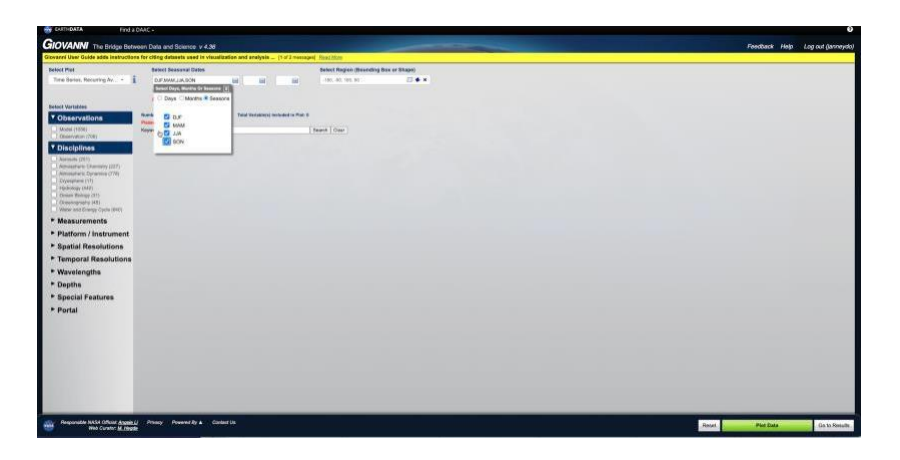

4. Next, select the years for which you would like to view precipitation data. The IMERG data range from June 2000 through the present time. (There is a 3 month "lag" in this level of data, which means you will only get data up to about 3 months from today.) For this example, I put in 2000 to 2022 for my dates. You may need to type in the years by hand as this box area can jump around.

| ST EARTH <b>DATA</b> Fin         | d a D/ | WC +                                                           |              |                 |                     |                          |               |
|----------------------------------|--------|----------------------------------------------------------------|--------------|-----------------|---------------------|--------------------------|---------------|
| GIOVANNI The Bridge B            | letwei | en Data and Science v 4.3                                      | 6            |                 |                     |                          |               |
| Giovanni User Guide adds instruc | tions  | for citing datasets used in vis                                | ualization a | nd analysis     | [1 of 2 message     | es] Bead.More            |               |
| Select Plot                      |        | Select Seasonal Dates                                          |              |                 |                     | Select Region (Bounding) | Box or Shape) |
| Time Series, Recurring Av *      | i      | DJF,MAM,JJA,SON                                                |              | 2000 📷          | 2022 📷              | -180, -90, 180, 90       | 📖 🗲 🗙         |
|                                  |        | Valid Range: 1948-01-01 to 2                                   | 022-01-11    |                 |                     |                          |               |
| Select Variables                 |        |                                                                |              |                 |                     |                          |               |
| Observations                     |        | Number of matching Variables: 0 of<br>Please select 1 variable | 2021 To      | tal Variable(s) | included in Plot: 0 |                          |               |
| Model (1056) Observation (706)   |        | eyword :                                                       |              |                 | Search Clear        |                          |               |
| Disciplines                      |        |                                                                |              |                 |                     |                          |               |

5. You will select the location that you want observations to cover. In the "Select Region" box, you must put the longitude first, no space, a comma, no space, and latitude. Here is my example with my longitude first "-77.1961,39.2541". You can find the longitude and latitude of any location here. (This platform uses decimal coordinates. After you input the coordinates in the "Select Region" box, it will then repeat these values to show you are selecting just one specific location. Giovanni also lets you measure across larger regions defined by a "bounding box". Keep in mind as you analyze your data that precipitation is quite variable and each IMERG data point covers ~10km square region.)

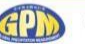

#### developed by the Global Precipitation Measurement Mission GPM.NASA.GOV / EDUCATION MITTER.COM / NASA\_RAIN FACEBOOK.COM / NASA.RAIN MITTER.COM / NASA\_RAIN FACEBOOK.COM / NASA.RAIN FACEBOOK.COM / NASA.RAIN Select Plot Select Plot Select Region (Bounding Box or Shape)

|                                               | Valid Range: 1948-01-01 to 2022-01-                                 | 11                            |              |  |
|-----------------------------------------------|---------------------------------------------------------------------|-------------------------------|--------------|--|
| elect Variables                               |                                                                     |                               |              |  |
| Observations                                  | Number of matching Variables: 0 of 2021<br>Please select 1 variable | Total Variable(s) included in | Plot: 0      |  |
| Model (1056)<br>Observation (706)             | Keyword :                                                           |                               | Search Clear |  |
| Disciplines                                   |                                                                     |                               |              |  |
| Aerosols (251)<br>Atmospheric Chemistry (227) |                                                                     |                               |              |  |

- 6. In the box that says in red "*Please select 1 variable*"- type "*IMERG V07*" and press "search".
- Click on "Merged satellite-gauge precipitation estimate- Final Run (GPM\_3IMERGM\_v7)" and be sure to go to the box that says "units" and select either "inch/month" or "mm/month" based on your preference. For this example, I chose inches/month.

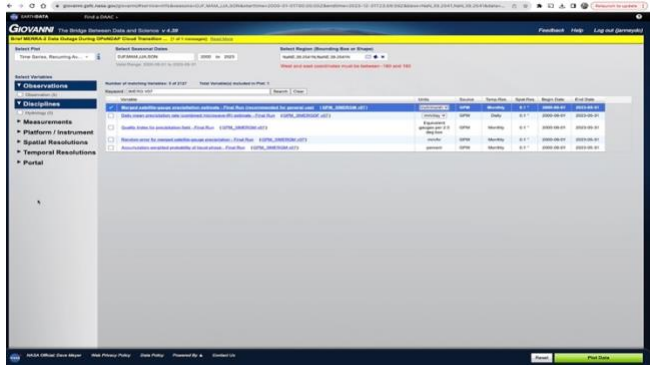

8. Go down to the bottom right of the screen and click on the green box: "*Plot Data*". Click it and wait for your data to be processed. As you wait for your data request to be processed, you should see a box that says "*launching workflow*" in the top left-hand corner and other information will come up telling you the status of your request. Note that the data may take a while to download depending on your bandwidth and the amount of data you have requested.

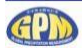

If you have done everything correctly, you will now see a line graph with four different colored lines. The key at the bottom tells you the colors that match to each season.

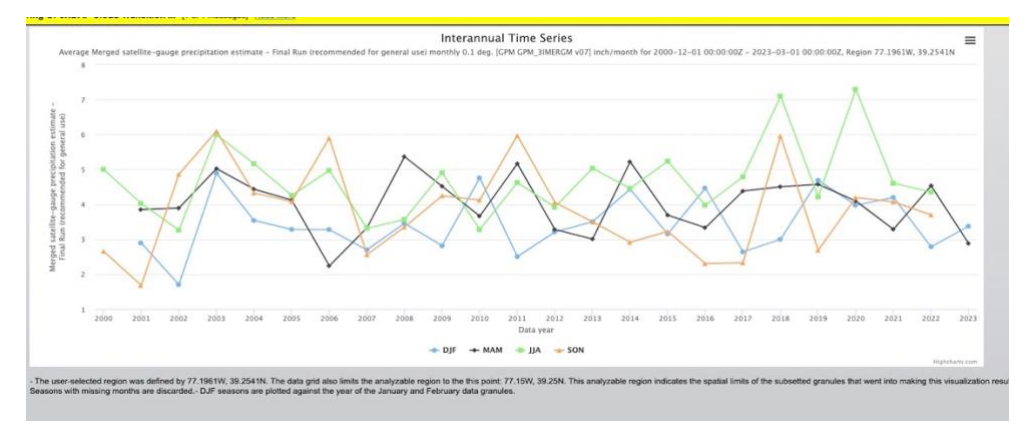

You can see how the amount of precipitation changes over time and compare the amount of rain between seasons and over the years. If you hover over a point on the interactive online graph, the exact measurement will be displayed, as seen in the example above for June/July/August 2004.

Save and download the graph by clicking on the three lines to the right near the top of the box. You can also view the data in a spreadsheet. For a spreadsheet, click on the far-left menu bar option that says "*Downloads*" and then select the bottom choice that is titled "*Combined CSV*". You will need to be logged into your Earthdata account to use these features.

| Glovanni User Guid                                                                                                    | e adds insti                                                                                                    | actions for citing datasets used in visualization and analysis [1 of 2 messages] Read More                                                                    |
|----------------------------------------------------------------------------------------------------|----------------------------------------------------------------------------------------------------|----------------------------------------------------------------------------------------------------|
| - History                                                                                                    | 0 /                                                                                                    | Downloads                                                                                                    |
| L X 14. Time Seri<br>Recurring Av                                                                                                    | es,<br>erages                                                                                                    | Click format links (e.g., NetCDF) to download files of that format. All downloadable files represent plot data. Available file formats vary be<br>File Links: |
| Plots                                                                                                    |                                                                                                    | NetCOP g4.ints.GPM_3IMERGM_06_precipitation.20000101-20221231.SEASON_DJF./7W_39N_77W_39N                                                                      |
| Download                                                                                                    | 5                                                                                                    | NetCDF g4.ints.GPM_3IMERGM_06_precipitation.20000101-20221231.SEASON_MAM.77W_39N_77W_39N                                                                      |
| Lineage                                                                                                    |                                                                                                    | NetCDF g4.ints.GPM_3IMERGM_06_precipitation.20000101-20221231.SEASON_JJA.77W_39N_77W_39N                                                                      |
| Recurring Aw<br>+ X 12. Time Serie<br>Recurring Aw<br>+ X 11. Time Serie<br>Recurring Aw<br>+ X 10. Time Serie<br>Recurring Aw<br>+ X 8. Time Serie<br>Recurring Aw<br>+ X 6. Time Serie<br>Recurring Aw<br>+ X 6. Time Serie<br>Recurring Aw<br>+ X 6. Time Serie<br>Recurring Aw<br>+ X 6. Time Serie<br>Recurring Aw<br>+ X 6. Time Serie<br>Recurring Aw<br>+ X 6. Time Serie<br>Recurring Aw<br>+ X 6. Time Serie<br>Recurring Aw<br>+ X 7. Time Serie<br>Recurring Aw<br>+ X 7. Time Serie<br>+ Recurring Aw<br>+ X 7. Time Serie<br>+ Recurring Aw<br>+ X 7. Time Serie<br>+ Recurring Aw<br>+ X 7. Time Serie<br>+ Recurring Aw<br>+ X 7. Time Serie<br>+ Recurring Aw<br>+ X 7. Time Serie<br>+ X 7. Time Serie<br>+ | rrages<br>18,<br>rages<br>18,<br>rages<br>18,<br>rages<br>18,<br>rages<br>1,<br>rages<br>1,<br>rages<br>1,<br>rages<br>1,<br>rages<br>1,<br>rages<br>1,<br>rages<br>1,<br>rages<br>1,<br>rages | Combined CSY (for all files listed above)                                                                                                    |

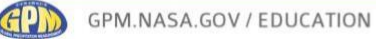

#### Additional Resources

In case you want to learn more, here are some great resources:

- Find out how to access TRMM and GPM Precipitation data sets here.
- Learn how to use GPM precipitation data at our "How to Use GPM Data" page.
- Watch "Getting the Big Picture" video (2:39) to learn about the uses and advantages of remote sensing
- Read "Understanding Earth: What's Up with Precipitation?" to learn how and why NASA satellites observe global precipitation.
- See the wide array of education and outreach resources on the "Precipitation Education" website.
- Discover the many ways in which these data are being used in real-world applications at "Whose Using GPM Data?"
- Watch "The Data Downpour" video (4:17) to learn how IMERG data is gathered and processed.
- Join the "Telling Your Water Story" or "Telling Your Tree Story" joint NASA-GLOBE projects and share your data with others around the world!

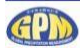